# Brukarrettleiing nettside Versjon 1.0

Brukarrettleiing for nettsider og universell utforming på nett

Sist oppdatert: 11.06.2021 https://www.sv.no

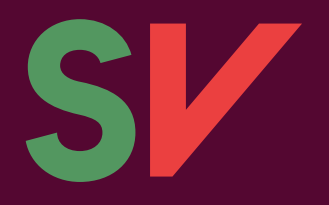

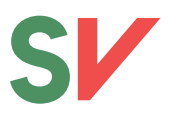

# Innhald

| Innleiing                                                |    |
|----------------------------------------------------------|----|
| Del 1 – Universell utforming                             |    |
| Publisering av tekst                                     |    |
| Overskrifter                                             | 4  |
| Om H1 og Tittel                                          | 4  |
| Slik gjer du?                                            | 5  |
| Alternativ tekst bilete                                  | 5  |
| Biletetekst                                              | 5  |
| Beskriving av motivet                                    | 6  |
| Mediatype                                                | 6  |
| Eit døme                                                 | 6  |
| Del 2                                                    | 7  |
| Tekstbehandling og Gutenbergblokker.                     | 7  |
| Leggje til ein blokk                                     | 7  |
| Redigering av blokker                                    | 7  |
| Ulike blokker                                            | 9  |
| Mediabibliotek                                           | 13 |
| Legg inn informasjon                                     | 13 |
| Søk etter eksisterande innhald framfor å lasta opp på ny | 14 |
| A til Å                                                  | 15 |
| Legge til Nytt A til Å-ord                               | 15 |
| Legge til tilleggsord                                    | 15 |
| Aktuelt: Nyheitsakar, Arrangement og ledige stillingar   | 16 |
| Lage ny nyheitssak                                       | 16 |
| Nødvendig informasjon i sidemeny                         | 16 |
| Kategoriar                                               | 17 |
| Stikkord                                                 | 17 |
| Framheva bilde                                           | 17 |
| Utdrag                                                   | 17 |
| Del 3                                                    | 17 |
| Sidehierarki                                             | 17 |
| Sett foreldreside                                        | 18 |
| Endre url                                                | 18 |
| Avpubliser gammalt innhald                               | 19 |
| Menyar                                                   | 19 |
|                                                          |    |

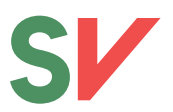

| Menydesign og menyplasseringar | 19 |
|--------------------------------|----|
| 1. Hovedmeny                   | 20 |
| 2. Utvided hovedmeny           | 20 |
| 3. Utvided meny knapper        | 20 |
| 4. Bunntekst snarveier         | 20 |
| 5. Bunntekst sosiale medier    | 20 |
| Menykonfigurasjon              | 20 |

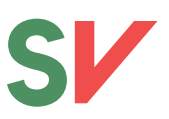

# Innleiing

Dette dokumentet har som formål å gje deg som innhandsprodusent og/eller administrator moglegheita til å sjølv, samd bruke dei moglegheitene SV har fått utvikla for dei nye nettsida våre.

Dokumentet er delt i tre. Del ein tar føre seg korleis du som legg ut innhald på nettsida oppfyll dei lovpålagde krava til universell utforming.

Del to tar føre seg korleis du brukar tekstbehandlar, mediabibliotek og «A til Å» og nyheitsakar.

Del tre er ein litt meir teknisk og handlar om korleis ein byggjar nettsidestruktur med menyar, undersider osv. Denne er meint for dei som har ansvar for sidestruktur og fylkessekretærar.

|                                                       | tar Q                  |
|-------------------------------------------------------|------------------------|
| For de mange –<br>ikke for de få<br>unes              |                        |
| SV fra A til Å Lan                                    | dsmøtet Bli medlem     |
| Hertmaker<br>Et rettferdig<br>grønt skifte<br>danv of | Et rettferdig<br>Norge |
| Aktuelt                                               |                        |

Lykke til.

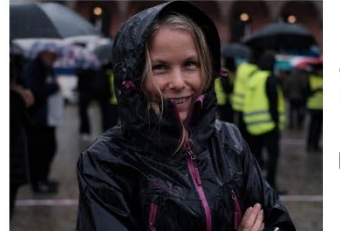

SVs landsmøte

Vi trenger et nytt klimaforlik

Menneskene i SV

Finn ditt fylkesog lokallag Visale biolog

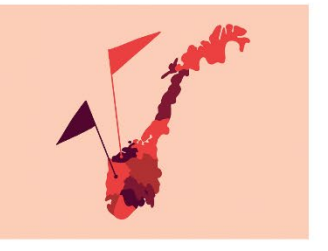

| Benjakarish Westerregenti |                             |           |
|---------------------------|-----------------------------|-----------|
| post@sv.no                | Bli modlem                  | Facebook  |
| (+47) 21 93 33 00         | Gi en gave                  | Twitter   |
| Hagegata 22, 0653 Oslo    | Fylkes- og lokallag         | YouTube   |
|                           | Meld deg på vårt nyhetsbrev | Instagram |
| Kontaktinformasjon        |                             |           |
| organi evit ses evit      |                             |           |

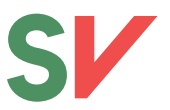

# **Del 1 – Universell utforming**

Universell utforming på nettsider er viktig. Undersøkingar visar at opptil 20 prosent av befolkninga kan bli sperra ute frå heile eller delar av nettsider på grunn av manglande utforming. Frå og med lanseringa av dei nye nettsida er SV som politisk parti lovpålagt å følgje den internasjonale Wcag 2.0 standarden for universell utforming.

Universell utforming på nettsider handlar ofte om at ting er formatert på rett måte slik at støtteverktøy kan lese nettsida på riktig måte. For de som legg ut innhald på nettsida vil det i hovudsak bestå av sikra korrekt formatering av tekst samd «Alt-test» på bilete.

## **Publisering av tekst**

Det er viktig at du som skriv på nettsida brukar korrekt formatering. Dette betyr at du må bruke integrerte formateringsfunksjonar. Når du brukar den innebygde formateringen blir innhaldet konvertert til kode som ivareteke den universelle utforminga.

## **Overskrifter**

Korrekt formatering av overskrifter gjer at brukare lett kan få oversikt og navigera seg i informasjonen på nettsida. Mange er kjent med førehandsdefinerte overskrifter i til døme Word, og korleis ein brukar dette til å bygge opp dokumentet. Det er nøyaktig det same prinsippet på ein nettside. Men her brukar ein ordet «Headings» som forkortast ned til H i koden. Kvart nivå er merka med eit tall. H1 er det øvste nivået, mens H6 er det lågaste nivået som er støtta på våre nettsider.

### Om H1 og Tittel

H1 er det øvste nivået av overskrifter og er reservert for sjølve tittelen og skal kunn brukast ein gong per side.

Du skal aldri hoppe over eit nivå av overskrifter. Det betyr at du ikkje skal bruke H3 om du ikkje har brukt H2 tidlegare. Du skal aldri velje ein overskrift av estetiske omsyn, men halde deg til ein hierarkisk oppbygning av innhaldet.

#### Prinsipprogram H1

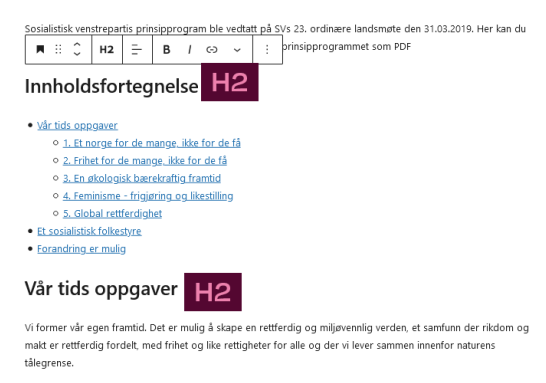

Mye må forandres. Millioner lever med undertrykking og krig, ulikheten i makt og rikdom vokser og miljøkrisa truer livsgrunnlaget vårt.

Et Norge for de mange, ikke for de få H3

Eit eksempel frå tekstbehandlaren til nettsida. «Prinsipprogram er namnet på sida/dokumentet» Denne er øvst på innhaldshierarkiet og merkast H1 automatisk. Vidare har me «Innholdsfortegnelse» og «Vår tids oppgåver» som er overskrifter og har merkinga H2. Vidare kan ein sjå «Et norge for de mange, ikkje for de få» som er ein underoverskrift og har merkinga H3.

Legg merke til korleis formateringskoda samsvarer med strukturen du kan sjå i innhaldslista.

Velstanden vi skaper sammen må fordeles rettferdig.

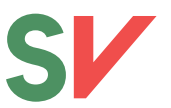

### Slik gjer du?

I tekstbehandlaren vel du «Overskrift» som blokk. Sjå Del 2 om Gutenbergblokker.

| ■ # \$   | H2      | -          | в         | 1  | Θ  | ~ | : |
|----------|---------|------------|-----------|----|----|---|---|
|          | Endre n | ivå for ov | verskrift |    |    | _ |   |
| Skriv in | H1      | H2 H       | 3 H4      | H5 | H6 |   |   |

H2 er standard nivå, Klikk på H2 for å endre til riktig overskriftsnivå.

| +                |                  |                     |
|------------------|------------------|---------------------|
| Søk etter en blo | kk               | م                   |
| ¶<br>Avsnitt     | Overskrift       | Landsmøtestre<br>am |
| Kolonner         | C)<br>Fil        | Gruppe              |
|                  | Bla gjennom alle |                     |

## Alternativ tekst bilete.

Alternativ tekst eller Alt-tekst som det også er kjent som er veldig viktig. Teksten skal gi ein skriftleg attgjeving av biletes innhald og funksjon. Dette er for at svaksynte brukare også kan forstå innhaldet som blir framstilt visuelt. I Wordpress så fyller du ut Alt-tekst i mediabiblioteket når du laster opp nye bilete. Dette gjeld i utgangspunktet alle former for bilete. Fotografi, Illustrasjonar, delebilete osv.

På sv.no praktiserer me følgjande struktur for Alt-tekst.

[Biletetekst] – [beskrving av motivet]. [mediatype]

### **Biletetekst**

Biletetekst er ein direkte attgjeving av tekst på bilete. For SV er dette ofte eit slagord eller bodskap. Dersom det ikkje er noko tekst på bilete er det ikkje nødvendig å skrive noko.

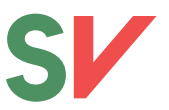

### **Beskriving av motivet**

Gi ein beskriving av motivet. Dette skal ver kort og presist, men forsøke å fange opp essensen/hensikta med biletbruken.

### Mediatype

Dette kjem til slutt og skal fastslå mediatypen. Me brukar i hovudsak foto, grafikk og illustrasjon. Nokon gonger er det ein kombinasjon av medium som for eksempel grafiske element over eit fotografi. Då bruker ein formuleringar som «Grafikk over foto»

## Eit døme

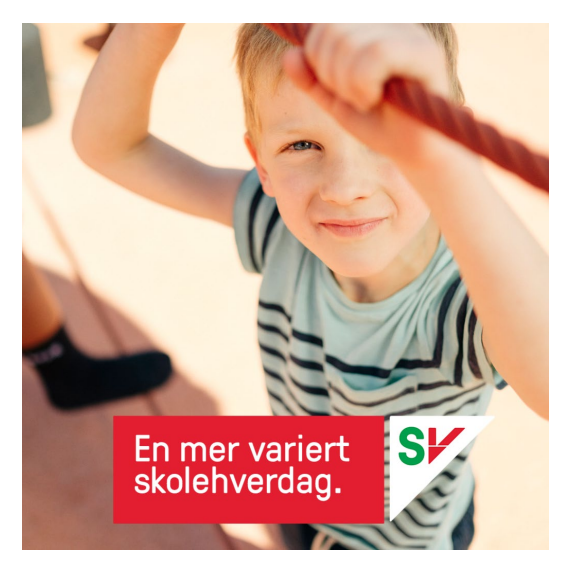

Alt tekst for dette biletet vart: «En mer variert skolehverdag – Barn som leker i skolegården. Grafikk over foto»

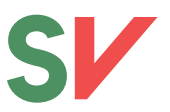

# Del 2

## Tekstbehandling og Gutenbergblokker.

Tekstbehandlaren i Worpress har forandra seg. På de gamle nettsida var tekstbehandlar en ganske lik ein forenkla Word. Denne var lett å forstå, men det var vanskeleg å laga innhald som såg pent ut. Denne er fasa ut til støtte for såkalla «*Gutenbergblokke*r». Ein side består av ulike blokker, og det finnes blokker for overskrifter, avsnitt. bilete osv.

+

### Leggje til ein blokk

For å legge til en blokk ser du etter ikonet med plussteiknet.

Som du kan sjå er det fleire stader du kan legge til ein blokk.

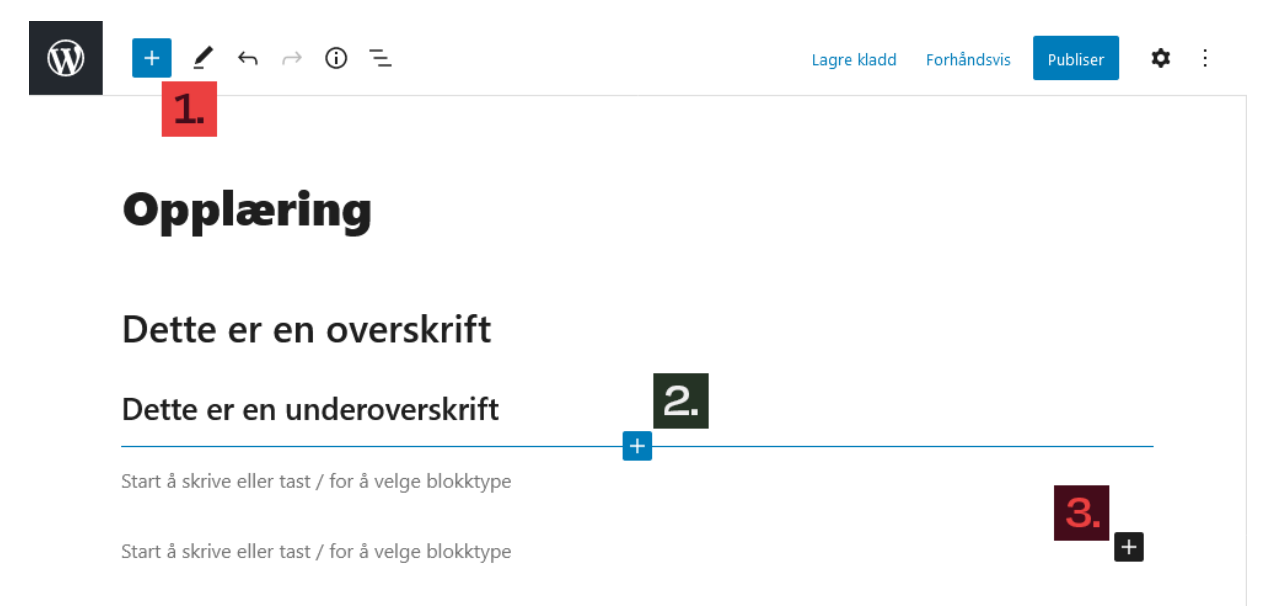

1. Når du brukar denne knappen vil blokken leggja seg der ein sist hadde markert tekst

2. Dette plussteiknet oppstår mellom to blokkar. Viss du brukar denne vil den nye blokka leggje seg i mellom dei to eksisterande blokkane.

3. Dette grå plussikonet finnes når det er lagt inn ein blokk, men det er ikkje bestemt kvaslags type blokk det skal være. Trykk på den og vel riktig blokk.

### **Redigering av blokker**

Dei ulike blokkane har eit lite kontrollpanel kor du kan endre på formateringsinnstillingane. Kva som er mogleg å endre vil variere frå blokk til blokk, men noko gjeld for alle.

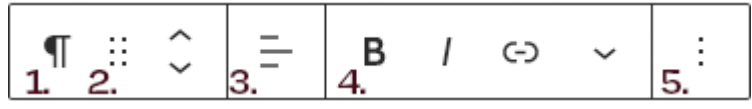

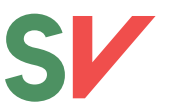

Under 1. kan du sjå blokkikonet. I dette dømet brukar ein avsnittblokken som brukas til ordinær tekst. Om du trykkar på denne kan du konvertere til liknande blokktypar som overskrift, sitat, liste osv.

Under 2. har du nokon navigasjonsverktøy. Om du klikkar og holdar nede på dei seks prikkane kan du dra blokken opp og ned i dokumentet og endre rekkefølga. Dei to pilane som peikar opp og ned kan du bruke til å flytte blokken opp eller ned.

3. Handlar om justeringar, om teksten skal ver venstre-, midt- eller høgrestilt. Denne vil variere frå blokktype til blokktype.

4. har ein formateringsalternativ. Du kan velje mellom fet og kursiv tekst. Lenker til andre sider, og viss du trykkjer på pilen ned får du enda fleire alternativ.

Den siste blokken 5. er ytarleg innstillingar.

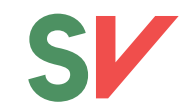

### Ulike blokker

| Blokk        | Bruksområde                                                                                                    | Tilleggsinstruksar                                                                    | Døme frå nettsida                                                  |
|--------------|----------------------------------------------------------------------------------------------------|---------------------------------------------------------------------------------------|--------------------------------------------------------------------|
| ¶<br>Avsnitt | Avsnitt-blokken er<br>standardblokken for å<br>skrive inn tekst.                                                                                                    | Du kan i                                                                              |                                                                    |
| Overskrift   | Brukas for å markere<br>inndelingar og<br>organisere innhaldet<br>på sida. Dette er<br>viktig å bruke slik at<br>besøkande,<br>hjelpeverktøy for<br>universell utforming<br>og søkemotorar<br>greier å tolke<br>innhaldet på sida. | Hugs korrekt overskriftsbruk for<br>å sikre universell utforming. H2<br>er øvste nivå |                                                                    |
| Liste        | Skal du lage ein liste<br>må du bruke denne<br>blokken.                                                                                                    |                                                                                       |                                                                    |
| 55<br>Sitat  | Ein fin måte å<br>framstille sitat i tekst                                                                                                    |                                                                                       | Et samfunn for de mange – ikke for de få<br><i>Audun Lysbakken</i> |
| Tabell       | Verktøy for å lage å<br>redigere tabellar i<br>Wordpress                                                                                                    |                                                                                       |                                                                    |
| Bilde        | Last opp eit nytt bilde,<br>eller finn eit i<br>mediabibliotek.                                                                                                    | Hugs å setje Alt-tekst                                                                |                                                                    |

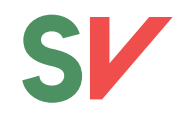

| Fil       | For å publisere ein fil<br>for nedlasting. Last<br>opp ein ny fil eller finn<br>eksisterande fil i<br>media biblioteket.<br>NB, vurder å bruke<br>SV Dokument for<br>publikasjonar |                                                                     | LS-Vedtatt-Forsvar folkeretten-heime og ute Last ned                                                                                                    |
|-----------|----------------------------------------------------------------------------------------------------|---------------------------------------------------------------------|----------------------------------------------------------------------------------------------------|
| Faktaboks | Ynskjer du ein<br>faktaboks framheva,<br>men likevel skilt frå<br>den teksten?                                                                                                    | Nb. Kjelde feltet fungera ikkje<br>som det skal enda.               | Instand object versionalise in the identification account interdum. Alignam blocing account parts is<br><b>Socialistics (SC BOLEQUEDT)</b><br>Bedinitation Toolwaperti (SC) or an involve ( <u>politike parts</u> and <u>socialistics</u> <u>socialistics</u> <u>socialististics</u> <u>socialistics</u> <u>socialistic</u> |
| Dokument  | Ein blokk for å leggje<br>ut dokument og<br>publikasjonar. Her<br>kan du skrive namn<br>og beskriving                                                                              | NB. Namnet på filen vart henta<br>frå tittelfelet i mediabibliotek. | Sak 1: Konstituering<br>Landsstyrets forslag til<br>konstituering av møtet<br>Inneholder forslag til saksliste, tidsplan, til komiter, ordstyrere,<br>referenter, forslag til behandling av uttalelser, opprettholdelse av<br>innkomne forslag til arbeidsprogrammet og forslag til<br>forretningsorden.<br>Last ned landsstyrets forslag til konstitueringer                                                                                                    |

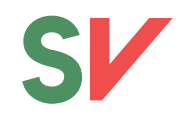

| Broer             | Ein blokk som lenkjer<br>til relatert innhald. Det<br>er mogleg å hente ut<br>konkrete A til Å<br>artiklar og lenke til<br>dei, eller legge til<br>egendefinerte                  | NB. Ein bug som gjer at ein ikkje<br>får opp alle A-til-Å artiklane i<br>oversikta. Kan leggjast inn<br>manuelt. | Relatert<br>Tannhelse<br>Arbeidsprogram     |
|-------------------|----------------------------------------------------------------------------------------------------|----------------------------------------------------------------------------------------------------|---------------------------------------------|
| Tags              | Ein blokk som viser<br>oppgitte<br>emnekangger                                                                                                    | NB, søk på tag verkar ikkje som<br>tiltenkt enda.                                                                |                                             |
| Toppblokk         | Blokk designet for å<br>ligge yvst på forsida.<br>Du kan angi tekst,<br>tekst på knapp, lenke<br>og bilete                                                                        | Du må lenkje med url, ikkje det<br>integrerte sidesøket i Wordpress                                              | For de mange –<br>ikke for de få<br>Imm     |
| Fremmhevede sider | Denne blokken er<br>laga for forsida, men<br>kan brukast andre<br>stader også. Her får<br>du opptil tre utheva<br>lenker, med<br>moglegheit til å angi<br>lenkjetekst og lenkjer. |                                                                                                    | <u>SV fra A til Å Landsmøtet Bli medlem</u> |
| Hjertesaker       | Også laga for forsida.<br>Den er meint for å<br>trekka fram sakar og<br>politikk.                                                                                                 | Hugs å velje<br>fargekombinasjonar i same<br>fargeunivers.                                                       |                                             |

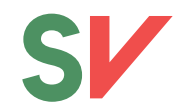

| Den kan vise ein til | Hjørtesaker |                               |                        |
|----------------------|-------------|-------------------------------|------------------------|
| tre boksar.          |             | Et rettferdig<br>grønt skifte | Et rettferdig<br>Norge |
|                      |             | Learmer $\rightarrow$         | taumer ->              |

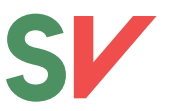

## **Mediabibliotek**

Når du skriv sakar og liknande har du gjerne behov for å leggje til eit bilete, fil eller noko anna. Då må dette lastas opp i mediabiblioteket. I dei fleste dømer så er mediabiblioteket integrert i tekstbehandlar og Gutenbergblokker når du treng det, men det er mogleg å navigera seg direkte til media biblioteket.

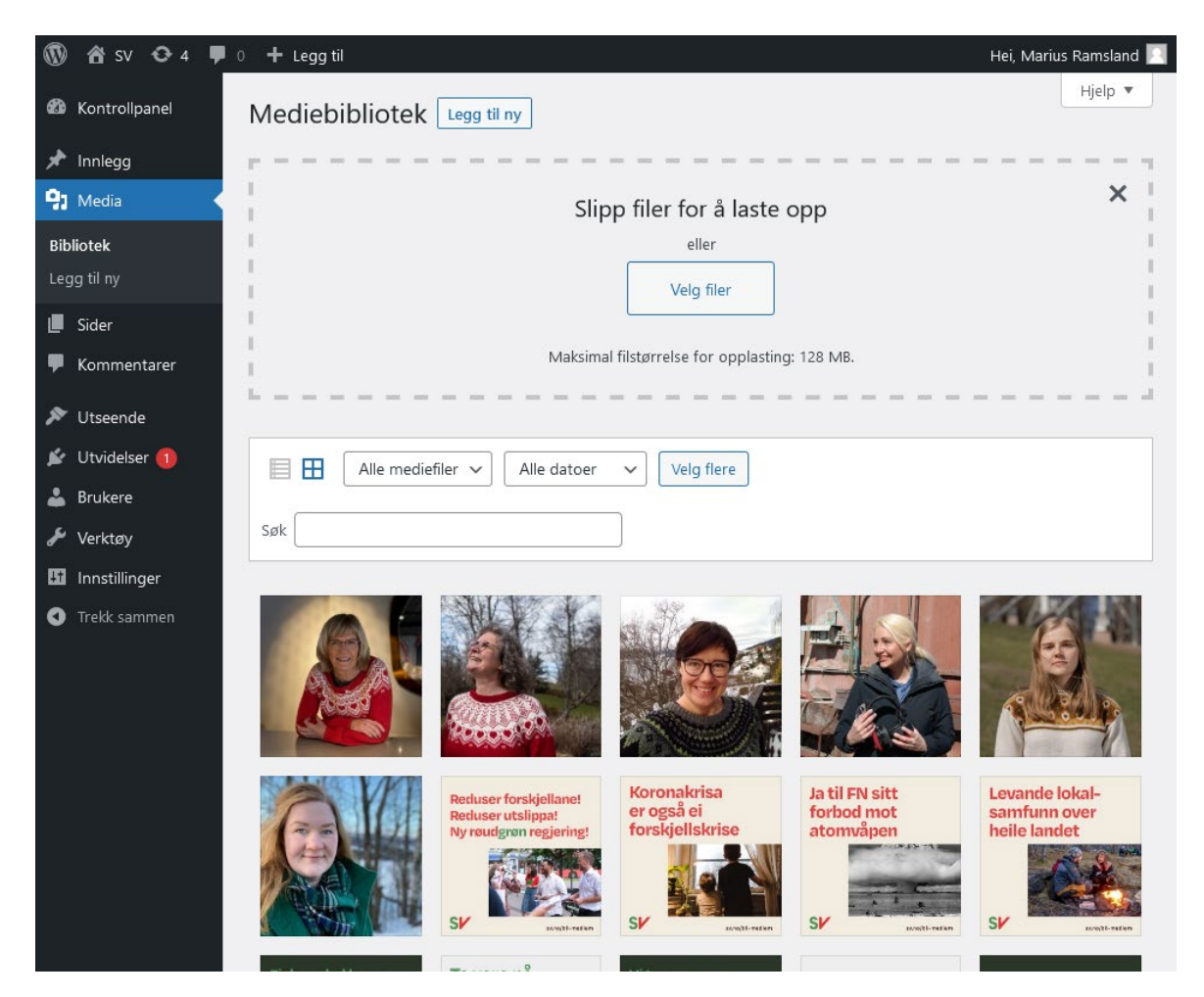

## Legg inn informasjon

Etter du har lasta opp eit dokument må du leggje til tilleggsinformasjon. Klikk deg inn på bilete og filen. Om filen ikkje har eit deskriptivt namn er det fint om du endrar tittelen. Denne er til døme det som blir synleg når du lastar opp dokumenter som skal liggje på sida med fil- og dokumentblokk.

### Om du har lagt ut et bilete må du fylle ut alternativ tekst/Alt-tekst i det øvste feltet

For å lagre endringar må du trykke på enter.

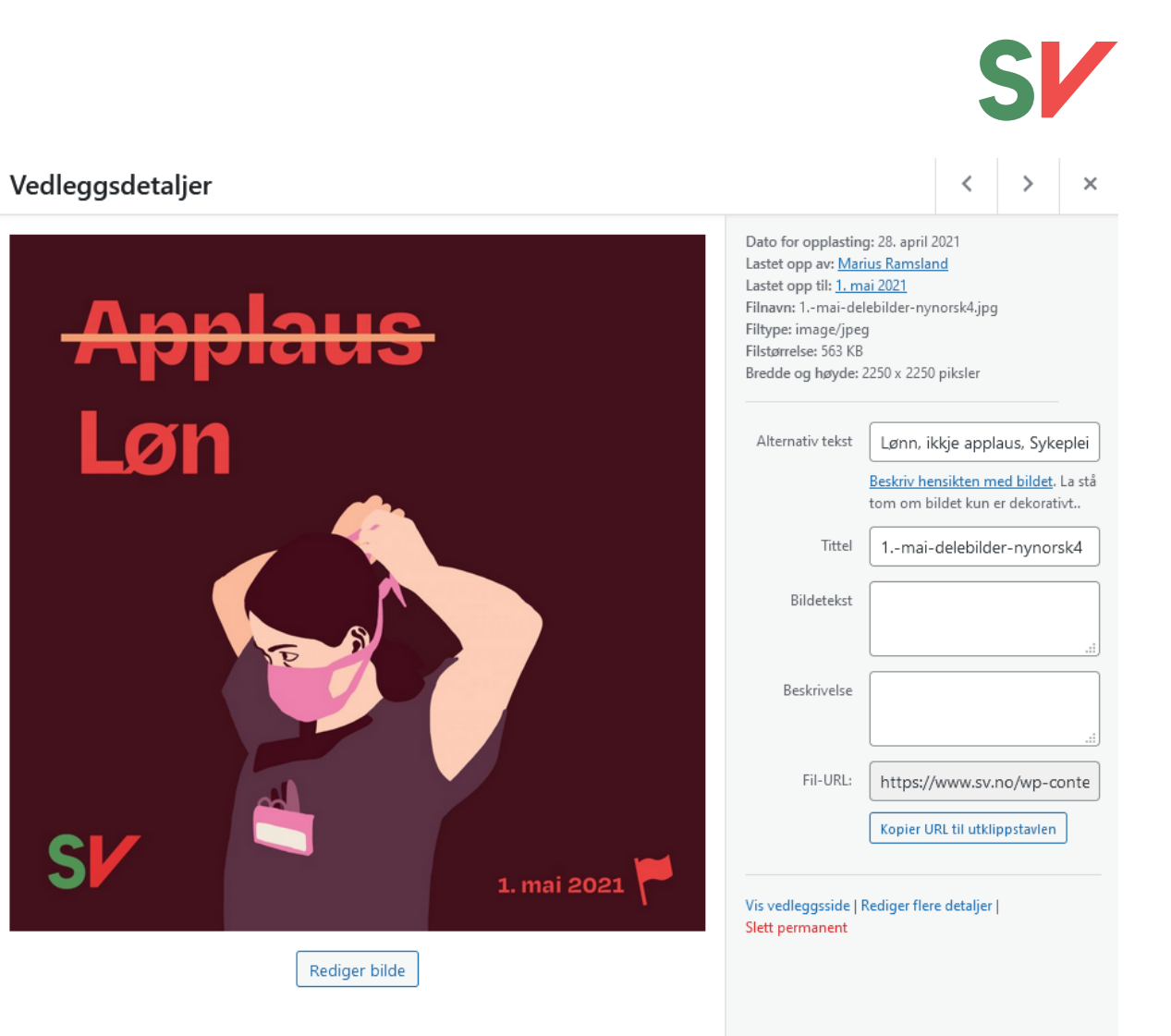

## Søk etter eksisterande innhald framfor å lasta opp på ny

Mediabiblioteket har ein søkemotor. Om du treng et bilete av Lysbakken med ein grøn regnfrakk så har nok nokon andre enn deg lasta det opp før. Søk det opp og bruk på ny i staden.

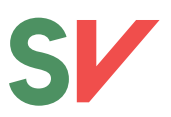

## **A til Å**

A til Å er ganske likt som før. Du kan navigere til a til å inne frå adminpanelet på <u>https://www.sv.no/wp-admin</u>. Naviger til sider/A til Å/. Her finner du alle A-til-Å artiklane som du kan redigere. Eller du kan publisere nye.

Naviger til sider/A til Å. Her finner du alle A til Å artiklane som ligg publisert. Om du ynskjer å redigere.

### Legge til Nytt A til Å-ord

Klikk på «legg til nytt» under A til Å.

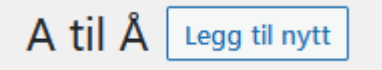

| 📘 Sider              |
|----------------------|
| Alle sider           |
| Legg til ny          |
| Kategorier           |
| Stikkord             |
| A til Å              |
| Menneskene i SV      |
| Arbeidsprogram       |
| Taksonomi-rekkefølge |

Du får opp tekstbehandlaren. Tittelen på sida blir ordet som ligg ute på A til Å oversikten på nettsida. Skriv inn innhald, legg til bilete, bruer osv. og publiser. Sjå del 2 om Gutenbergblokker og tekstbehandlar om korleis du går fram.

### Legge til tilleggsord

A til Â:

Det er mogleg å knytte fleire ord til den same artikkelen. Du startar med å opne artikkelen du ynskjer å leggje til fleire or i. Opne sidemenyen med å trykke på tannhjulet oppe i høgre

hjørne. høgre i artikkelen du ynskjer å legge til fleire ord i.

Ekstra linker (splitt med ;):

Automatisk

Naviger ned til A til Å, og trykk på pila for å opne opp alternativa om nødvendig. Du skal nå sjå eit felt for «Ekstra linker»

Her kan du leggje til fleire ord som dukkar opp i A til Å oversikten. For å skilja mellom ord brukar du semikolon. Klikk oppdater for å lagre og publisere endringane.

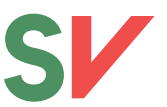

# Aktuelt: Nyheitsakar, Arrangement og ledige stillingar

Nyheitsakar har eit mindre fokus på dei nye nettsidene enn dei gamle. Det er nokon sakar synleg på framsida, men utan noko bilete eller tekst. Meir informasjon om dei finnes på undersida for aktuelt. <u>https://www.sv.no/aktuelt</u>

Du kan frå adminpanelet på <u>https://www.sv.no/wp-admin</u> enkelt navigere deg til nyheitsaker og andre innlegg. Du går til /innlegg/.

| 🕅 街 SV 🖸 4 📮             | 0 🕂 Legg til Vis innlegg                                       |                 |                  |          |   | Hei, Mar                              | ius Ramsland 📃 |
|--------------------------|----------------------------------------------------------------|-----------------|------------------|----------|---|---------------------------------------|----------------|
| Kontrollpanel            | Innlegg Legg til nytt                                          |                 |                  |          |   | Visningsinnstillinger 🔻               | Hjelp 🔻        |
| 🖈 Innlegg 🔷 🗸            | Alle (4)   Publiserte (2)   Kladder (2)   Papirkury (7)        |                 |                  |          |   |                                       | Søk i innlegg  |
| Alle innlegg             | Massehandlinger V Bruk Alle datoer V Alle kategorier V Filtrer |                 |                  |          |   |                                       | 4 elementer    |
| Legg til nytt            | Tittel                                                         | Forfatter       | Kategorier       | Stikkord |   | Dato                                  |                |
| Kategorier<br>Stikkord   | Alternativt statsbudsjett 2021 — Kladd                         | Marius Ramsland | Ukategorisert    | -        | - | Sist endret<br>13/04, 2021, kl. 13:47 |                |
| Taksonomi-rekketølge     | SVs landsmøte                                                  | Marius Ramsland | Arrangementer    | _        | - | Publisert<br>08/04, 2021, kl. 17:28   |                |
| 📕 Sider<br>🏴 Kommentarer | SV har fått nye nettsider — Kladd                              | Marius Ramsland | Aktuelt, Nyheter | -        | - | Sist endret<br>08/04, 2021, kl. 14:11 |                |
| 🔊 Utseende               | Vi trenger et nytt klimaforlik                                 | Marius Ramsland | Aktuelt, Nyheter | -        | - | Publisert<br>19/01, 2021, kl. 11:41   |                |
| 🖉 Utvidelser 🕤           | Tittel                                                         | Forfatter       | Kategorier       | Stikkord |   | Dato                                  |                |
| 📥 Brukere<br>🎤 Verktøy   | Massehandlinger V Bruk                                         |                 |                  |          |   |                                       | 4 elementer    |
| Innstillinger            |                                                                |                 |                  |          |   |                                       |                |
| Trekk sammen             |                                                                |                 |                  |          |   |                                       |                |

Her kan du sjå ein oversikt over alle nyheitsakar, arrangement og ledige stillingar. Du kan redigere eksisterande sakar eller publisere nye.

NB. Det har ikkje blitt satt opp underkategoriar av Aktuelt på fylkesnettsidene.

### Lage ny nyheitssak

Klikk på «Legg til nytt» og du får opp tekstbehandlaren for innlegg. Skriv saken, legg inn eventuelle bilete og anna innhald. Når du er klar til å publisere må du fylle ut nødvendig tilleggsinformasjon i sidemenyen

### Nødvendig informasjon i sidemeny.

For nyheitsakar er det ein del viktig informasjon å fylle ut i sidemenyen. Du kan opne sidemenyen med å trykke på tannhjulet oppe til høgre.

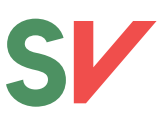

### Kategoriar

For at det skal dukke opp som nyheitsak må du huke av «Aktuelt» og «Nyheter» under kategoriar. Om du ikkje hukar av dette vil ikkje artikkelen dukke opp på forsida eller i aktueltfeeden. Du kan også sjå at det er mogleg å opprette stillingsutlysingar og arrangement på same måte som nyheitssakar.

### Stikkord

Her legg du inn stikkord som er relevant for nyheitssaken. Skriv inn, og forsøk å bruk eit av dei eksisterande stikkorda om dei passar. Dette hjelper søkemotoren og vil i framtida gjere det lettare å søke seg fram til relevant innhald.

### Framheva bilde

Framheva bildet er ikkje synleg på forsida lenger. Men er synleg på <u>https://www.sv.no/aktuelt</u> og inne i sjølve saka (Ein bug med lansering som gjer at det ikkje er synleg). Ynskjer du å bruke eit bilde klikkar du på «bestemm framheva bilete», Finn eit bilde i mediabiblioteket, eller last opp eit nytt. Husk å skriv alt-tekst jamføre lov om universell utforming.

| Kategorier                          | ^        |
|-------------------------------------|----------|
| Søk i kategorier                    | _        |
| 🗸 Aktuelt                           | ^        |
| Arrangementer                       |          |
| Ledige stillinger                   |          |
| Vyheter                             |          |
| Samferdsel                          |          |
| Mennesker i SV                      | <b>.</b> |
| <u>Legg til ny kategori</u>         |          |
| Adskill med komma eller linjeskift. |          |
|                                     |          |
| Fremhevet bilde                     | ^        |
| Bestem fremhevet bilde              |          |
|                                     |          |

### Utdrag

Denne teksta vil fungere som ingress og legge seg øvst i utheva skrift. Om du lar dette stå tomt vil Wordpress automatisk henta ut eit utdrag som ligg her: <u>https://www.sv.no/aktuelt/</u>

## Del 3

### Sidehierarki

Når du legger til ein side vil denne som standard leggje seg som side under domenet. F.eks <u>https://sv.no/uttalelser</u>. I nokon tilfeller er det jo det ein ynskjer, men som regel ynskjer ein å knytte det opp til ein annen side for å gje kontekst. I dete dømet er det ein side for lansstyrets fråsegn og ein ynskjer å knyte det opp til sida for Landstyret som er knytt til organisasjonen som igjen er knytt til partiet. På denne måten får ein ein logisk url-struktur, men også ein klar «Brødsmulemeny» som ein kan sjå på bilete under. Denne hjelper besøkande å navigere seg i nettsida.

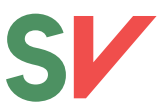

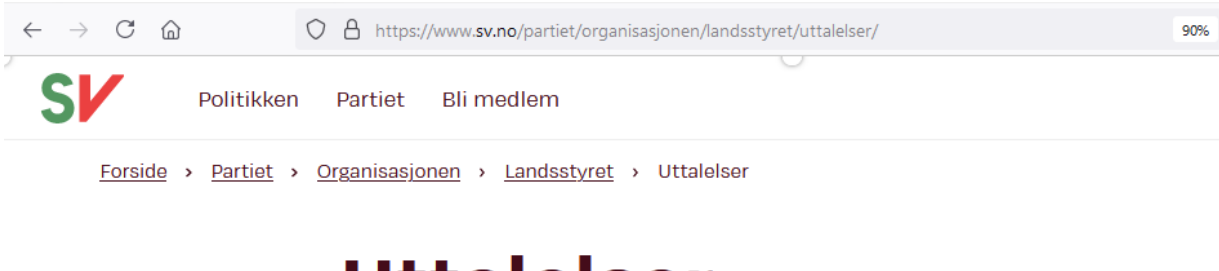

# Uttalelser

Her finner du uttalelser vedtatt i SVs landsstyre.

#### 2021

- 06. juni: Datalagring må vera demokratisk styrt
- 06. juni: Styrk retten til fri rettshjelp og voldsoffererstatning, ikke svekk den!
- 20.mars: Nei til amerikanske bombefly på norsk jord
- 20.mars: Forsvar folkeretten, heime og ute
- 17. jan: Eksperimentet regionreformen må avsluttes så raskt som mulig

Om du ynskjer å la den besøkande navigera seg inn på ein side frå eit anna område, til døme politikken, eller kontakt kan du bruke gutenbergblokken Broer og lenke til desse sidane.

### **Sett foreldreside**

Finn siden du ynskjer å redigere å opne den i tekstbehandlaren. Til høgre på skjermen har du ein fane med markert Side og Blokk. I denne menyen har du utvida innstillinger for sida du redigerer.Skroll ned til du finn innstillingane for sideattributter. Her har du ein nedtrekksmeny som heiter «Foreldreside» Søk opp den ynskja foreldresida og trykk oppdater.

Om du ynskjer at sida di skal ha sine «barnesider» synlege i sidemenyen til venstre må du også velje sidemal «underforside»

| Side attributter |        | ^ |
|------------------|--------|---|
| Mal:             |        |   |
| Underforsi       | de     | Ý |
| ForeIderside:    |        |   |
| — Organisa       | sjonen | × |
| Rekkefølge       | 0      | 0 |

### **Endre url**

Om du ynskjer at det skal være forskjell på sidenamnet og urlen kan du manuelt endre URL-en til sida med å opne fletet permalenke og skrive inn di eiga «URL-identifikator» Du vil sjå korleis den nye sida vil sjå ut i eksempelet under.

| Permal | enke |  |
|--------|------|--|
|--------|------|--|

URL-identifikator

landsstyret

Den siste delen av URL-en. <u>Les mer om</u> <u>permalenker</u>

Vis side

https://www.sv.no/partiet/organisasjoner /landsstyret/

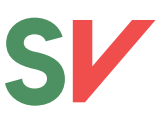

### Avpubliser gammalt innhald

Om informasjon vert utdatert og ein ikkje lenger ynskjer å ha det synleg på nettsida anbefaler me at du fjernar sida. Om du er sikker på at du ikkje treng sida seinare kan du slette den med å bruka «Flytt til papirkurv». Om du kunn ynskjer å avpublisere den kan du enten gjere det ved å trykka på «Bytt til kladd», då vil den bli sortert som kladd til ein seinare anledning. Eit siste alternativ er å bytte visning (Synlighet på bilete) på bilete til privat. Då vil sida ligge ute på nett, men er berre synleg for dei av dykk som er pålogga. Om du har behov for å gjere den synleg att er det berre å bytte tilbake.

| Bytt til kladd | Forhåndsvis    | Oppdater     | <b>\$</b>  |
|----------------|----------------|--------------|------------|
| ×              | Side Blo       | kk           | ×          |
|                | Status og syr  | lighet       | ^          |
|                | Synlighet      | Offentli     | g          |
|                | Publiser       | 27. april    | 2021 15:44 |
|                | Forfatter      |              |            |
|                | Sosialistisk \ | /enstreparti |            |
|                | Flytt til papi | rkurven      |            |

### Menyar

### Menydesign og menyplasseringar

Menyane på sv.no er delt opp i 5 ulike menyplasseringar som vart nytta av Wordpress. Her er ein gjennomgang av dei ulike plasseringane. NB. Feilskrivinga av utvida kjem ikkje frå underteikna

- 1. Hovedmeny (Misvisande namn)
- 2. Utvied hovedmeny
- 3. Utvided meny knapper

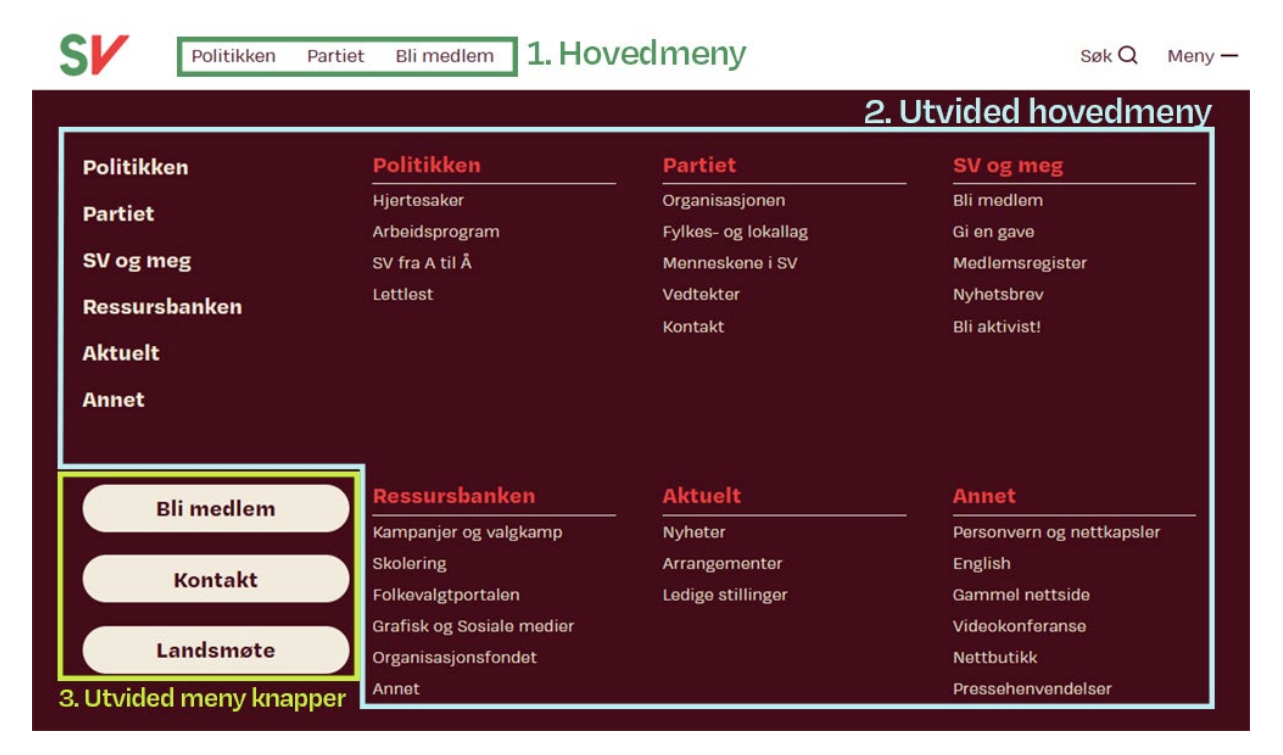

- 4. Bunntekst snarveier
- 5. Bunntekst sosiale medier

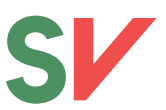

|                           | 4. Bunntekst snarveier                              | 5. Bunntekst Sosiale medier             |
|---------------------------|-----------------------------------------------------|-----------------------------------------|
| Sosialistisk Venstreparti | Snarveier                                           | Du finner oss på                        |
| post@sv.no                | <u>Bli medlem</u>                                   | Facebook                                |
| (+47) 21 93 33 00         | <u>Gi en gave</u>                                   | Twitter                                 |
| Hagegata 22, 0653 Oslo    | Fylkes- og lokallag                                 | YouTube                                 |
|                           | <u>Meld deg på vårt nyhetsbrev</u>                  | Instagram                               |
| Kontaktinformasjon        |                                                     |                                         |
| Org nr: 971 526 971       | <u>Ansvarlig redaktør</u> og <u>Driftsansvarlig</u> | Personvernerklæring og Serviceerklæring |

### 1. Hovedmeny

NB. Denne er ikkje synleg på mobilversjoen av nettsida. Vidare må det nemnast at «hovedmeny» noko misvisande namn. Designmessig så har denne ein hensikt å trekka fram nokon hovudsider som skal vere synlege på topp av når du brukar nettsida i nettlesar på datamaskin. Denne er ikkje synleg på mobil versjon av nettsida.

### 2. Utvided hovedmeny

Det er dette som er den ekte hovudmenyen på nettsida, og er den som kjem opp når du trykker på «meny» knappen i høgre hjørne. Denne er stor, og kan innehalde mykje informasjon. Den visar to nivå av menyar. Hovudnivået som er dei du kan sjå i lys skrift til venstre, og undernivå som du kan sjå under kvart hovudnivå på delen til høgre. Kva som skal ligg under kva sett du opp under oppsettet av menyane.

### 3. Utvided meny knapper

Her kan ein ha opptil tre knappar. Disse er tenkt å kunne leggast. Eksempelvis kan det vere logisk å leggja landsmøte/årsmøte eller noko liknande under partiet/organisasjonen, eller valkamp under politikk, men ein ynskjer likevel å trekka fram informasjonen. Kontakt er også eit godt eksempel på korleis det kan brukas.

### 4. Bunntekst snarveier

I denne menyen kan ein leggja inn snarveier. Det er fint å tenkje på at dette er noko som er synleg i det ein har scrolla ned på sida, eller lest ferdig ein sak. Fylka vel sjølv kva dei vil ha her, men om dykk ikkje kjem på noko kan me anbefale lenker som «Bli medlem», «gi ein gåve», «SVs sentralt», eller «Ressursbanken».

### 5. Bunntekst sosiale medier

Her legg du inn lenkjer til ulike profiler og brukarar på sosiale media.

### Menykonfigurasjon

Å sette opp og redigere menyar i Wordpress er litt komplisert. Måten det fungerer på er at du lager ein meny, og tildel den ein eller fleire menyplasseringar. Du må mest sannsynleg lage meir enn ein meny.

Du gjer det med å navigere deg til utsjånad/menyar i adminpanelet, eller så kan du bruke denne lenka <u>https://www.sv.no/wp-admin/nav-menus.php.</u> Og du får opp denne menyen

| Menyer Behandle med levende for                                                                                                    | håndsvisr              | ing                                                                                              | Visningsinnstillinger                | ▼ Hjelp ▼       |
|----------------------------------------------------------------------------------------------------|------------------------|--------------------------------------------------------------------------------------------------|--------------------------------------|-----------------|
| Rediger menyer Bestem plasse                                                                                                    | eringer                |                                                                                                  |                                      |                 |
| Velg en meny du vil redigere: Utvid h<br>eller <u>opprett en ny meny</u> . Ikke glem å lag                                                                         | ovedmer<br>Ire dine er | ny (Utvided hovedmeny)  Velg ndringer!                                                           | 1.                                   |                 |
| Legg til menyelementer 2.                                                                                                    | r                      | Menystruktur <mark>3.</mark>                                                                     |                                      |                 |
| Sider                                                                                                    |                        | Menynavn Utvid hovedmeny                                                                         |                                      |                 |
| Siste Vis alle Søk           Vis alle         Søk           Verdens miljødag 5. juni         Digital aksjonsdag 27. mai           Grønn skinsfart         Sinsfart | ^                      | Dra alle elementene til den rekkefølgen du vil ha. Kl<br>vise flere innstillinger.<br>Politikken | ikk på pilen til høyre for<br>Side 💌 | elementet for å |
| Bli aktivist!                                                                                                    |                        | Hjertesaker undermeny                                                                            | Side 🔻                               |                 |
| <ul> <li>Kampanjeuke 2021</li> <li>Digital aksjonsdag 6. mai</li> </ul>                                                                                            |                        | Arbeidsprogram undermeny                                                                         | Side 🔻                               |                 |
| Velg alle                                                                                                    | Y                      | SV fra A til Å undermeny                                                                         | Side 🔻                               |                 |
| Innlegg                                                                                                    | •                      | Lettlest undermeny                                                                               | Side 🔻                               |                 |
| A til Â                                                                                                    | v                      | Partiet                                                                                          | Side 🔻                               |                 |
| Menneskene i SV                                                                                                    | •                      | Organisasjonen undermeny                                                                         | gendefinert lenke 🔻                  |                 |
| Arbeidsprogram                                                                                                    | Ŧ                      | Fylkes- og lokallag undermeny                                                                    | Side 🔻                               |                 |
| Prinsipprogram                                                                                                    | •                      | Menneskene i SV undermeny                                                                        | Side 💌                               |                 |
| Egendefinerte lenker                                                                                                    | •                      | Vedtekter undermeny                                                                              | Side 🔻                               |                 |
| Kategorier                                                                                                    | <b>V</b>               | Slett meny                                                                                       |                                      | Lagre meny      |

I feltet merka 1. kan du velje eller laga ein meny. Bruk nedtrekksmenyen og vel menyen du ynskjer å redigera. Om du treng å laga ein ny meny kan du trykka på «opprett ny meny» og følg instruksane. I parentesen kan du sjå kva for nokon menyplasseringar som er i bruk for den gjeldande menyen.

Når du har aktivert ein meny kan du sjå og endre på menystrukturen i feltet markert 3. Her kan du bruke «peik og dra» og flytte rundt på sidene i menyen. I dette dømet er det den utvida hovudmenyen som brukar undermenyar. I dette tilfellet tek ein undersida og drar den slik at den får ei slik innrykk som du kan sjå på bilete.

Om du ynskjer å leggje til ein side, innlegg eller ekstern lenkje kan du gjere det i «Legg til menyelement» som er markert med 2. Vel kategorien du ynskjer å leggje til og bruk «søk», «vis alle» eller «siste» til å navigera til ynskja side. Huk av og klikk «legg til». Valet vil bli lagt i botn menystrukturfeltet (3.).

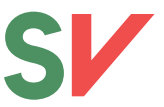

Når du har lagt inn dei sidene du ynskjer i menyen må du velje menyplasseringa. Skroll ned på feltet for menystruktur (3) til du finn «menyinnstillinger» (4.). Her huker du av dei menyplasseringane som menyen sal brukast på. Klikk lagre meny, og menyen og endringane skal være synlege.

| Menyinnstillinger<br>Legg til sider automatisk | Legg automatisk til nye toppnivåsider i denne menyen                                                                                                    |
|------------------------------------------------|----------------------------------------------------------------------------------------------------|
| Vis sted                                       | <ul> <li>Hovedmeny (For tiden satt til: Hovedmeny)</li> <li>Utvided meny knapper (For tiden satt til: Knappmeny)</li> <li>Utvided hovedmeny</li> <li>Bunntekst snarveier (For tiden satt til: Bunntekst snarveier)</li> <li>Bunntekst sosiale medier (For tiden satt til: Bunntekst sosiale medier)</li> <li>Sidemenyer</li> </ul> |
| <u>Slett meny</u>                              | Lagre meny                                                                                                    |